## 《上海行健职业学院 VPN 操作指南-WebVPN》

## 一、 WebVPN 登录示例:

1. 在浏览器地址栏中输入vpn. shxj. edu. cn,显示如下登陆界面(如提示证书问题,直接点击是,忽略继续即可)。

| An . |                                                                                                    |                                                                    |                         | 12  | 44      |
|------|----------------------------------------------------------------------------------------------------|--------------------------------------------------------------------|-------------------------|-----|---------|
|      | マンプレンジャング・フランジャング・マンジャング・マンジャンジャング・マンジャング・マンジャング・マンジャンジャンジャンジャンジャンジャンジャンジャンジャンジャンジャンジャンジャン | RHQQ<br>RHQ<br>RH<br>RHR<br>RHR<br>RHR<br>RHR<br>RHR<br>RHR<br>RHR | 2 (5.044)<br>52<br>2409 |     | at Made |
|      |                                                                                                    |                                                                    | 748/3                   | - 1 |         |
| 柨    | 在花香白苦寒來                                                                                                    |                                                                    |                         |     |         |

输入用户名和密码(数字校园统一身份认证系统的用户名和密码),
 勾选【我已阅读并同意】,点击【登录】。

| 常發展現上為許權型任学院的時時時,後後國教学校指統一身份以及對80.0%和<br>2018章3-<br>第. 花谷時時時之時常期最加減1450月,近2014,時間含256,1640年後等後4811歳後<br>興、1321時前前之時常期最高年後時後入方式。 | 联号登录<br>图 |  |
|----------------------------------------------------------------------------------------------------|-----------|--|
| 为了以前的时时间间的意志是我们的时候是我们当,Grower,HTTI前面的高。<br>And And And And And And And And And And                                              |           |  |
|                                                                                                    | 78878     |  |

3. 登陆成功后页面显示如下,点击相应资源,即可正常访问。

| C LATANA | 上海后御职业学院       |                          |            | 100.020                                                                                                    | 17.         | 🛞 30.00. • |
|----------|----------------|--------------------------|------------|----------------------------------------------------------------------------------------------------|-------------|------------|
| 极内症      | 這系统            |                          |            |                                                                                                    |             | î          |
| 6        | 788            | <ul> <li>R#68</li> </ul> | CANSE      | and a second second second second second second second second second second second second second second second | 和利用用平台。<br> |            |
| 0        | 2889665TD      |                          |            |                                                                                                    |             |            |
| 实现中      | Pft            |                          |            |                                                                                                    |             |            |
|          | \$15873873866H |                          |            |                                                                                                    |             |            |
| 数字资      | 19             |                          |            |                                                                                                    |             |            |
| 8        | 增量+日位素系统       | B KON                    | E Internet |                                                                                                    | 197758      |            |
|          | PR-94/25/9     | B REDERATION             |            |                                                                                                    |             |            |
|          |                |                          |            |                                                                                                    |             | 2          |

4. 使用完毕后,将鼠标移至右侧用户名旁下拉箭头,点击【注销登录】 。

|    | 上海行健职业学院    |          |         |   | Eller                          | 261.200 | (F)     | 211400.           | 8 |
|----|-------------|----------|---------|---|--------------------------------|---------|---------|-------------------|---|
| 松内 | 信息系统        |          |         |   |                                |         |         | A #ARM<br>O SHEER | î |
| 0  | PRAR        | 6 87953  |         | • | OARM                           |         | 1284870 |                   |   |
|    | EBRADETS    | •        | SKAL    |   |                                |         |         |                   |   |
| 实训 | 甲台          |          |         |   |                                |         |         |                   |   |
| 0  | END-XGEROAN |          |         |   |                                |         |         |                   |   |
| 数字 | 资源          |          |         |   |                                |         |         |                   |   |
| 8  | TENEVERSA   | E XIR    |         | 8 | •#<br>http://glass.com/glasses | 8       | 257728  |                   |   |
|    | +ilesin#e   | B 85.7#8 | 615年3月8 |   |                                |         |         |                   | ļ |
|    |             |          |         |   |                                |         |         |                   | * |

5. 在弹出的确认框中点击【确定】。

| 拉内 | 信息系统      |   |                |                    | × |          |  |
|----|-----------|---|----------------|--------------------|---|----------|--|
| ۲  | THERE     | ۲ | 819105         | - TI 9             |   | 6 PAGRTO |  |
| 0  | 法施利和在成于和  | 0 | 40 <u>0</u> ±9 |                    | - |          |  |
| 東朝 | 平台        |   |                | 注到VPN<br>MdttWVPN7 |   |          |  |
| 0  |           |   |                | 構定                 |   |          |  |
| 数字 | ân.       |   |                | 取測                 |   |          |  |
|    | RESOLATIO | - | -              |                    |   | E RATINE |  |
| 20 | 中科考试发展库   |   | 新东方市田体学        | 习库                 |   |          |  |

6.页面显示如下,即为正常退出。

| 注销成功<br><sup>世已注销VPN登录,请重新登录</sup> |  |
|------------------------------------|--|
| 重新登录                               |  |

## 二、 VPN 密码重置

VPN登录账号为数字校园校园账号、密码。

如密码忘记请使用手机下载VPN移动客户端后,使用VPN公用账号用户名 : shxjwfw 密码: shxjwfw进行VPN登录。VPN登陆后手机微信登录学院 微信订阅号,点击微服务-校内服务-我的信息-数字校园密码重置进行 重置。数字校园密码重置后退出VPN公用账号。10分钟后使用本人VPN账 号,密码为重置的数字校园密码。

## 三、 运维QQ群:

学生运维群,按所在学系加入对应QQ群咨询。

1、信息技术与机电工程系: QQ群号731561306(数字校园信机系)

2、学前教育系: QQ群号130352687(数字校园学前系);

3、应用艺术系: QQ群号247936770(数字校园艺术系)

4、经济管理系: QQ群号795344335(数字校园经管系)

5、商务外语系: QQ群号514128972(数字校园外语系)

教师运维群: 536840320 (行健数字校园教师)